## 1-1 Word2010 中級について

中級編からは、「とりあえず Word に触れてみる」という初級レベルで学習した内容から、 企業や家庭での「実務レベル」にレベルアップします。 この中級編の内容を習熟すれば、相当レベルの文書作成が可能になります。

1-1-1 罫線による表作成の応用

実務レベルの文書作成に必要な機能として「罫線による表作成」があげられます。 すでに初級編で繰り返し学習しましたが、この中級編ではより高度なテクニックを利用し た作成方法を学習します。

その他、「表内での計算」「並べ替え」など、表をより活用する機能についても学習します。

1-1-2 図の取り扱い(図の調整)

この章も初級編に引き続く内容ですが、「図形の取り扱い」を取り上げます。 写真の挿入やスタイルの設定を中心に、より美しく見栄えのする図形を使った文書作成を 行います。

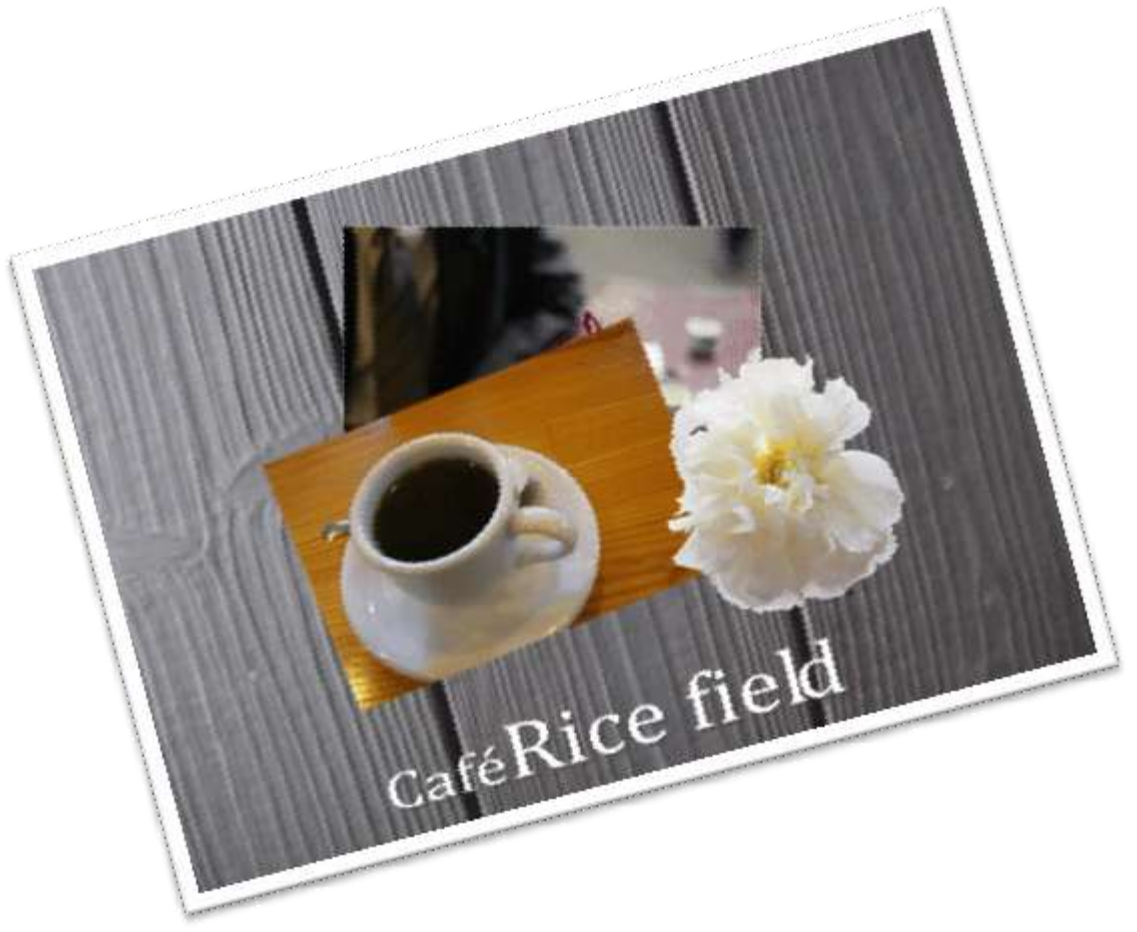

#### 1-1-3 スマートアート

営業や企画資料で必須なのが、図形を用いたオブジェクトです。

「組織図」「放射図形」「プロセス図」など、様々なオブジェクトを簡単に美しく作成できます。

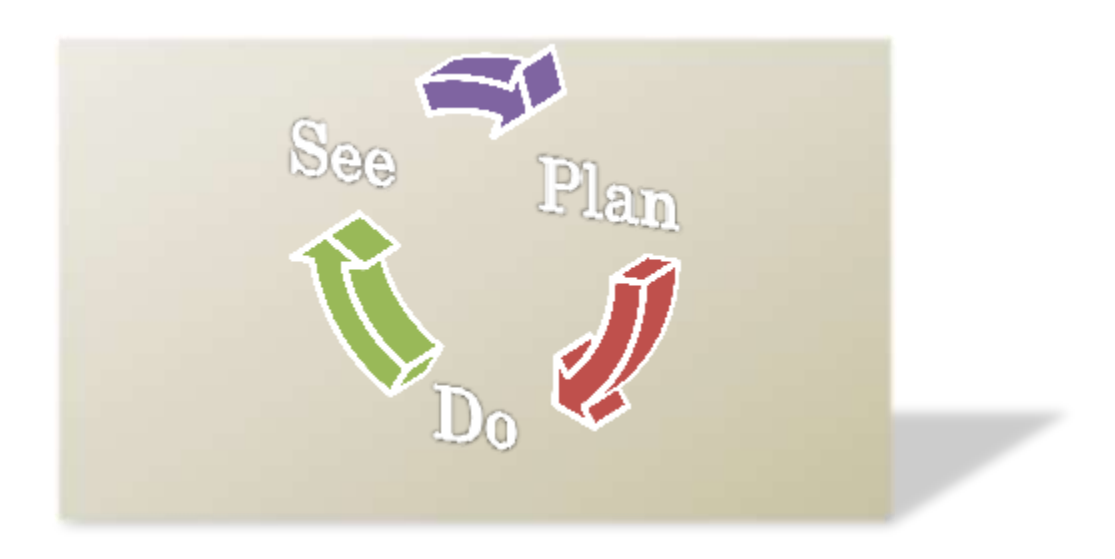

#### 1-1-4 表現力のある文書

学習した図形や罫線をより印象に見せるための「段組」や、文書作成上の細かな機能を取り扱います。

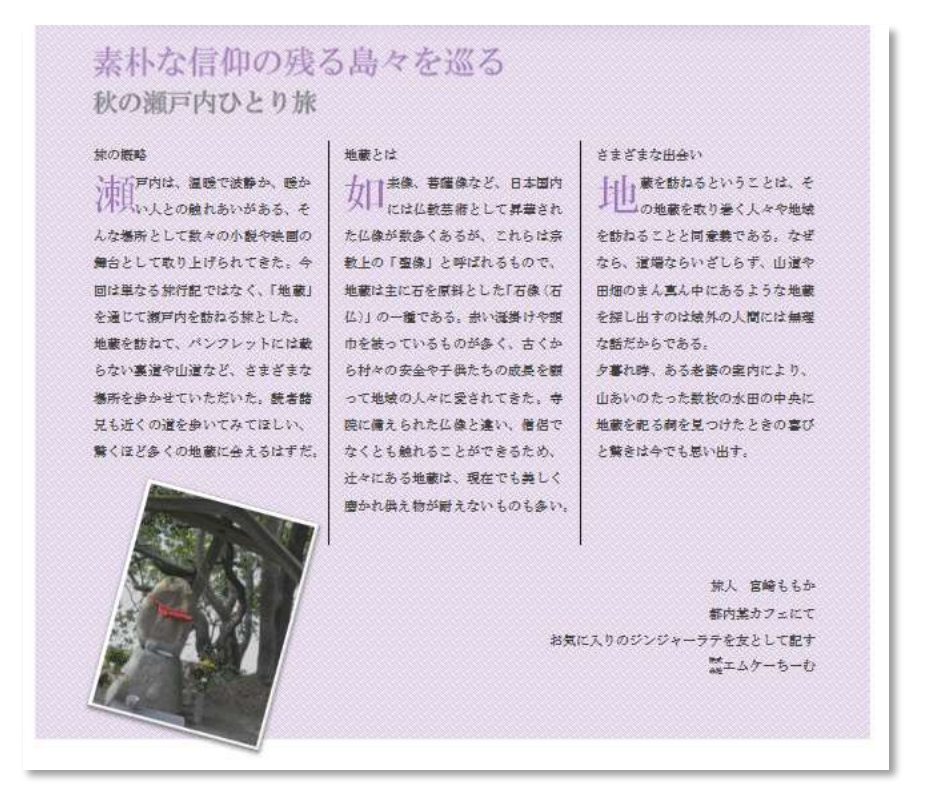

1-1-5 段落書式(中級)

ビジネス文書で必須の機能である「タブ」や「箇条書き」について、より深く学習を進め ます。

必須機能ですが、操作が煩雑で覚えにくい部分ですから、しっかり学習することをお勧め します。

1-1-6 はがきとテンプレート

ビジネスでもプライベートでも利用頻度の高い「はがき」を取り扱います。 簡単に「年賀状」「暑中見舞い」が作成できる他、「宛名印刷機能」も備えられています。

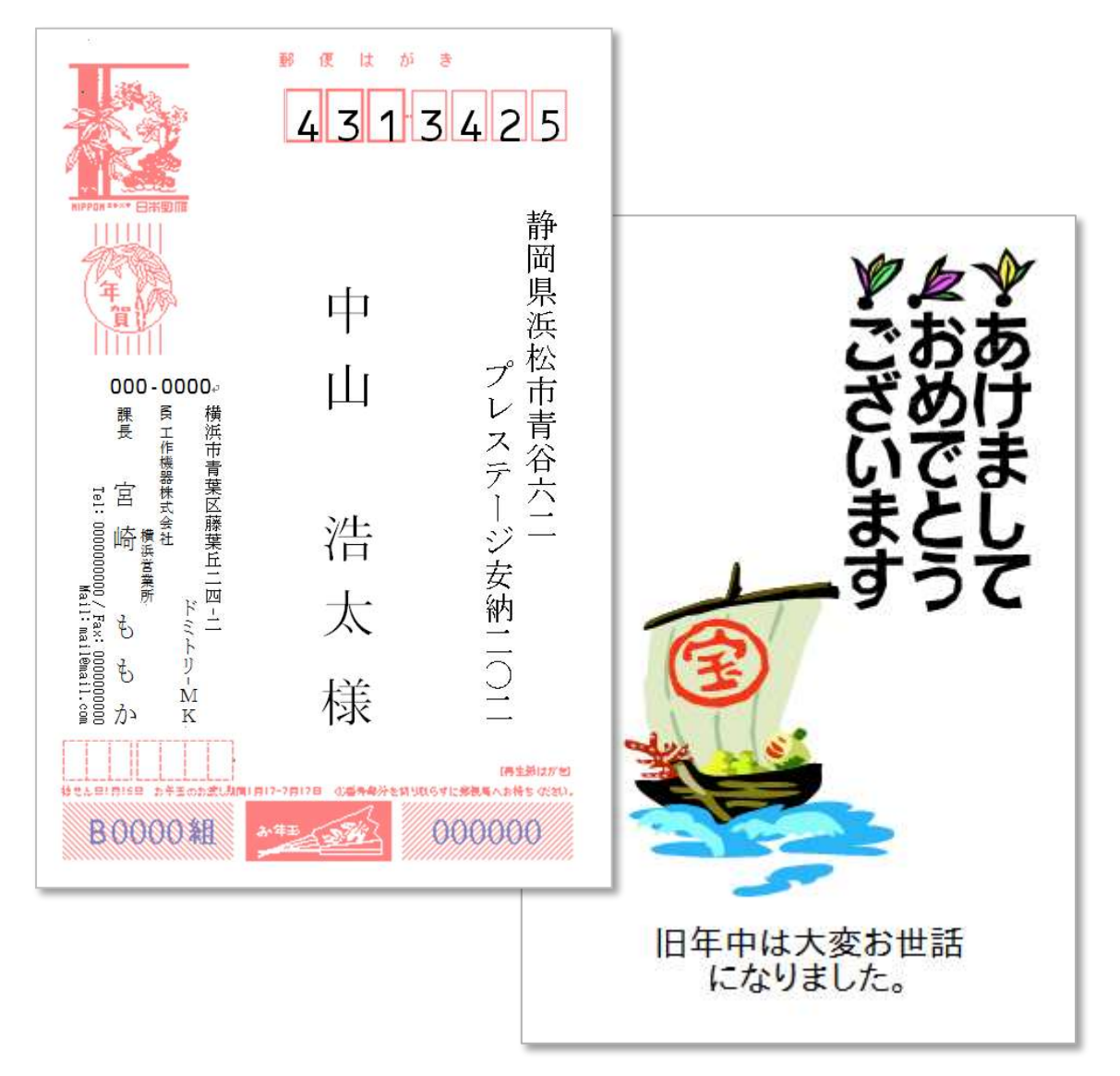

# Chapter2 罫線をより活用しましょう

# 2-1 高度で実践的な表作成

Word を実際に利用する場合、多くの人が悩むのが「罫線(表作成)」です。 すでに初級編(前編・後編)を通じて基本を学んできましたが、ここでは、それらのテク ニックを応用した表作成を行いましょう。

この章を通じて、より高度で実践的なスキルを身につけましょう。

#### 2-1-1 履歴書を作成しましょう1(左、上半分)

#### ポイント 履歴書と罫線

身近な罫線の作例のひとつに「履歴書」があります。パソコン操作を学習されている方の 中には就職活動のための勉強している人も多いはずですから、仕上げた後、実際に利用す ることができて便利です。もちろん、在職中の方や現役を引退したアクティブシニア層の 方も、腕の見せ所ですからチャレンジしてみましょう。

履歴書は、出来具合の善し悪しで 人生に大きな影響を与える書類です。 上手に作成して、Word 操作のスキルが 高いことをアピールしましょう。

| 履歴              | ₹書  |    |   |            | #     | я    | 日現在   |             |   |
|-----------------|-----|----|---|------------|-------|------|-------|-------------|---|
| ふりがな<br>64 - 24 |     |    |   |            |       |      | 異・女   |             |   |
|                 | ,   |    |   |            |       |      |       |             |   |
| 生年月日            |     |    | × | я          | 日生    | GN   | 褒)    |             |   |
| ふりなが            | 5   |    |   |            |       |      |       |             | _ |
| 現住所             | Ŧ   |    |   |            |       |      |       |             |   |
| ふりなか            | 5   |    |   |            |       |      |       |             |   |
| 法转先             | 7   |    |   |            |       |      |       |             |   |
|                 |     |    |   |            |       |      |       |             | 方 |
| 抗带电路            | 田北市 | 16 |   | email (書   | 用)    |      |       |             | _ |
|                 |     |    |   | e-mail(75) | /32)  |      |       |             |   |
|                 |     |    |   |            |       |      |       |             |   |
| #               | я   |    |   |            | 学歴・潮行 | 夏(各別 | にまとめて | <b>≜</b> <) |   |
|                 |     |    |   |            |       |      |       |             |   |
|                 |     |    |   |            |       |      |       |             |   |
|                 | +   |    |   |            |       |      |       |             |   |
|                 | -   |    |   |            |       |      |       |             |   |
|                 |     |    |   |            |       |      |       |             |   |
|                 |     |    |   |            |       |      |       |             |   |
|                 |     |    |   |            |       |      |       |             |   |
|                 | -   |    |   |            |       |      |       |             | _ |
|                 | -   |    |   |            |       |      |       |             |   |
|                 |     |    |   |            |       |      |       |             |   |
|                 |     |    |   |            |       |      |       |             |   |
|                 |     |    |   |            |       |      |       |             |   |
|                 |     |    |   |            |       |      |       |             | _ |
|                 | -   |    |   |            |       |      |       |             |   |
|                 |     |    |   |            |       |      |       |             |   |
|                 |     |    |   |            |       |      |       |             |   |
|                 |     |    |   |            |       |      |       |             |   |
|                 |     |    |   |            |       |      |       |             |   |

#### ポイント 基本的な作成方法

履歴書の左ページは上下に分割されていますので、まず上部の表から作成していきましょ う。

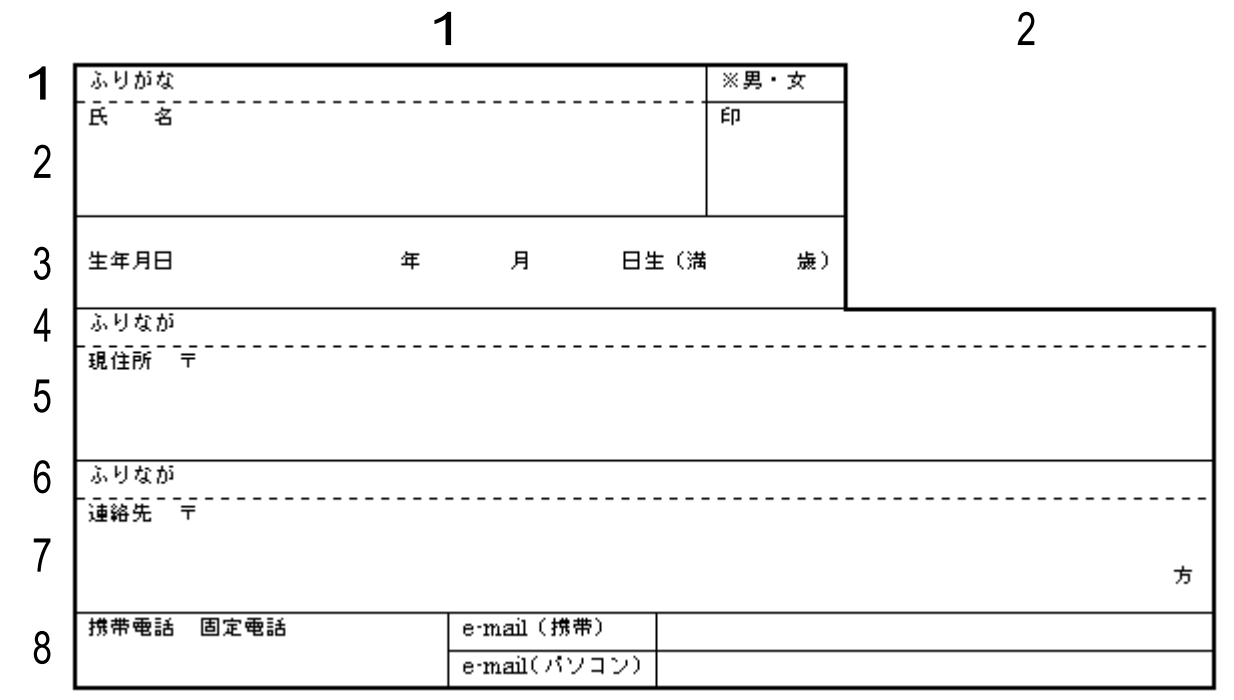

元となる格子状の票は、2列×8行の表をベースとして作成し、結合・分割などを利用して調整しましょう。

★ただし、表はこれまで学習してきたとおり、自由に列・行の追加・削除ができますので、 実際はその限りではありませんが、できるだけ作成しやすいように、完成例に近い基本表 の方が望ましいと考えられます。

### ここでやりたい内容は?

履歴書左ページの上半分を作成しましょう。

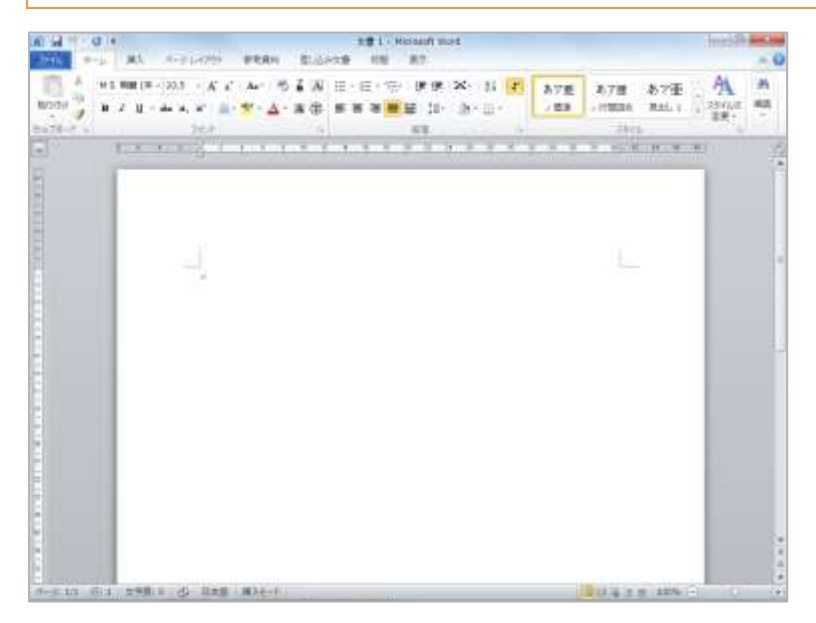

① 新規文書を用意しましょう

298 8 3 Hall

用紙サイズ:B4(幅364mm 高さ257mm)
印刷の向き:横 印刷の形式:袋とじ
余白:上下 15mm 外側15mm 内側20mm
フォントの設定:8pt
文字数・行数:50文字、55行

★プリンタにより B4 用紙が利用できない場合、
 下記の通り設定して下さい
 A4 縦、横書き、余白上下 15mm
 フォントサイズ 8p 55 行

| やってみよう           |
|------------------|
| ページ設定を左のように変更し   |
| ましょう             |
|                  |
| 《ページレイアウト》タブに切   |
| り替え、《ページ設定》 グループ |
| からそれぞれ変更しましょう    |
| ★どちらの場合もあくまで参考   |
| 設定ですので、必要に応じて書   |
| 式設定を変更して作成してくだ   |
| さい               |

| A 4 7 1 0 1 121 1 10000 mot 10000 mot 10000 mot 10000 mot 10000 mot 10000 mot 10000 mot 10000 mot 100000 mot 1000000000000000000000000000000000000                                                                                                    | 2                 |
|----------------------------------------------------------------------------------------------------|-------------------|
| And a constant of the second second s    | 1 行目に「履歴書年月日現在」   |
|                                                                                                    | と入力しましょう          |
|                                                                                                    |                   |
|                                                                                                    |                   |
| 履歴書年月日現在↩                                                                                                    |                   |
|                                                                                                    |                   |
|                                                                                                    |                   |
|                                                                                                    |                   |
| Anna da avena da man ana ana ana ana ana ana ana ana an                                                                                                    |                   |
|                                                                                                    |                   |
| TO BE AN ADDRESS BOARD DIG AT ADDRESS BOARD ADDRESS ADDRESS ADDRES<br>ADDRESS ADDRESS ADDRESS ADDRESS ADDRESS ADDRESS ADDRESS ADDRESS ADDRESS ADDRESS ADDRESS ADDRESS ADDRESS ADDRESS ADDRESS ADDRESS ADDRESS ADDRESS ADDRESS ADDRESS ADDRESS ADDRESS ADDRESS ADDRESS ADDRESS ADDRESS ADDRESS ADDRESS ADDRESS ADD | 3                 |
| THE BE THEN BE BOOKS IN A REAL DAY OF THE TOTAL STREET STREET, STREET,    | キーボードの【Enter】を叩いて |
|                                                                                                    | 段落を改めましょう         |
| 9222+#5H2-                                                                                                    | この位置から表を挿入するため    |
|                                                                                                    | です                |
| 履歴書年月日現在↩                                                                                                    | L                 |
|                                                                                                    |                   |
| P                                                                                                    |                   |

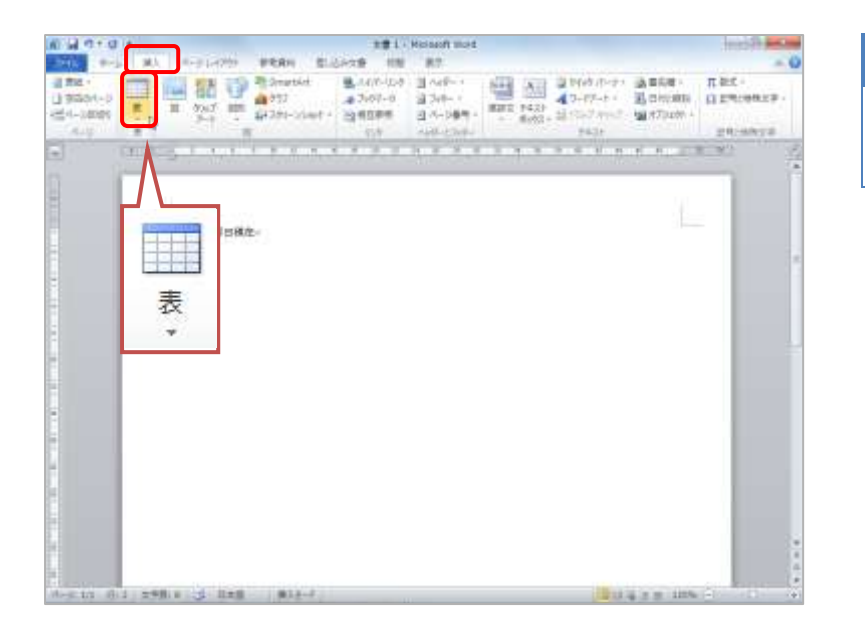

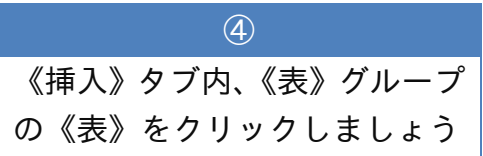

| A) 14 17 10 10             | 主意 1 · Michael World                                                                                                    | 10,527 00.0                                                                                                    |
|----------------------------|----------------------------------------------------------------------------------------------------|----------------------------------------------------------------------------------------------------|
| 2414 9-14 MA A-21-029      | FRAM BLOADS IN 87                                                                                                    | -                                                                                                    |
|                            | Operation         0.410°-00         0.740°-0         0.740°-0           0101         0.700°-0         0.740°-0         0.740°-0           0102         0.740°-0         0.740°-0         0.740°-0           0102         0.740°-0         0.740°-0         0.740°-0           0102         0.740°-0         0.740°-0         0.740°-0           0102         0.740°-0         0.740°-0         0.740°-0 | 2014年17日2日 - 1日本の日本<br>2017年1月1日 - 1日本の日本<br>2017年1月1日 - 1日本<br>2017年1月1日 - 1日本<br>2017年1月1日 - 1日本 |
|                            |                                                                                                    |                                                                                                    |
|                            | 责(8行x2列)                                                                                                    |                                                                                                    |
|                            |                                                                                                    |                                                                                                    |
| g sinten;                  |                                                                                                    |                                                                                                    |
| 1 0/-55-5(1)               |                                                                                                    |                                                                                                    |
|                            |                                                                                                    |                                                                                                    |
|                            |                                                                                                    |                                                                                                    |
|                            |                                                                                                    |                                                                                                    |
|                            |                                                                                                    |                                                                                                    |
|                            |                                                                                                    |                                                                                                    |
| the second second sections | =====================================                                                                                                    |                                                                                                    |

| 5                |
|------------------|
| 8 行×2 列となるようにドラッ |
| グして、手を離しましょう     |

| H GT G (4)             | 20 1 - Parsailt Ward                                     |                          | And Genet.                                                                                                    |
|------------------------|----------------------------------------------------------|--------------------------|----------------------------------------------------------------------------------------------------|
| THE PARTY              | 第3、《中学》中的学生来自由,他们还是大学                                    | 418 R7 1210 14721        |                                                                                                    |
| (時代)の「日本」<br>(時間を目的)日本 | 609<br>609<br>68 (A)                                     |                          | 11 p                                                                                                    |
| #2015AF75              | 6-11-11-1-1-1-1-1-1-1-1-1-1-1-1-1-1-1-1                  | SCIVE.                   | BMANYIS                                                                                                    |
| THE                    | The product sector sector is a first transmission of the | 3 1 1989 A 4 1 4 4 4 4 4 | CONTRACTOR NO. 10 TO TAKE                                                                                        |
|                        | Contraction of the second second second second           |                          | and the second second second second second second second second second second second second second second second |
|                        |                                                          |                          |                                                                                                    |
|                        |                                                          |                          |                                                                                                    |
|                        | - manage of a state                                      |                          |                                                                                                    |
|                        | 做 <b>位者</b> 书符目确定。                                       | 1                        |                                                                                                    |
|                        |                                                          | 4.5                      |                                                                                                    |
|                        | 2                                                        | 2                        |                                                                                                    |
|                        | -6                                                       | 1.000                    |                                                                                                    |
|                        | 47                                                       | 4 · ·                    |                                                                                                    |
|                        | .e                                                       | # :                      |                                                                                                    |
|                        | -0                                                       | 4                        |                                                                                                    |
|                        |                                                          |                          | P                                                                                                    |
|                        |                                                          |                          |                                                                                                    |
|                        |                                                          |                          |                                                                                                    |
|                        |                                                          |                          |                                                                                                    |
|                        |                                                          |                          |                                                                                                    |
|                        |                                                          |                          |                                                                                                    |
|                        |                                                          |                          |                                                                                                    |
|                        |                                                          |                          |                                                                                                    |
|                        |                                                          |                          |                                                                                                    |
|                        |                                                          |                          |                                                                                                    |
|                        |                                                          |                          |                                                                                                    |
|                        |                                                          |                          |                                                                                                    |
|                        |                                                          |                          |                                                                                                    |
|                        |                                                          |                          |                                                                                                    |
|                        |                                                          |                          |                                                                                                    |
|                        |                                                          |                          | And a second second second second second second second second second second second second second second second   |
| -1.1 (B) 1 ()          | 2981 # 3 Hz8 #14-7                                       |                          | 10 10 10 10 10 10 10 10 10 10 10 10 10 1                                                                         |

### 8行×2列の表が挿入されます

Chapter2 罫線をより活用しましょう

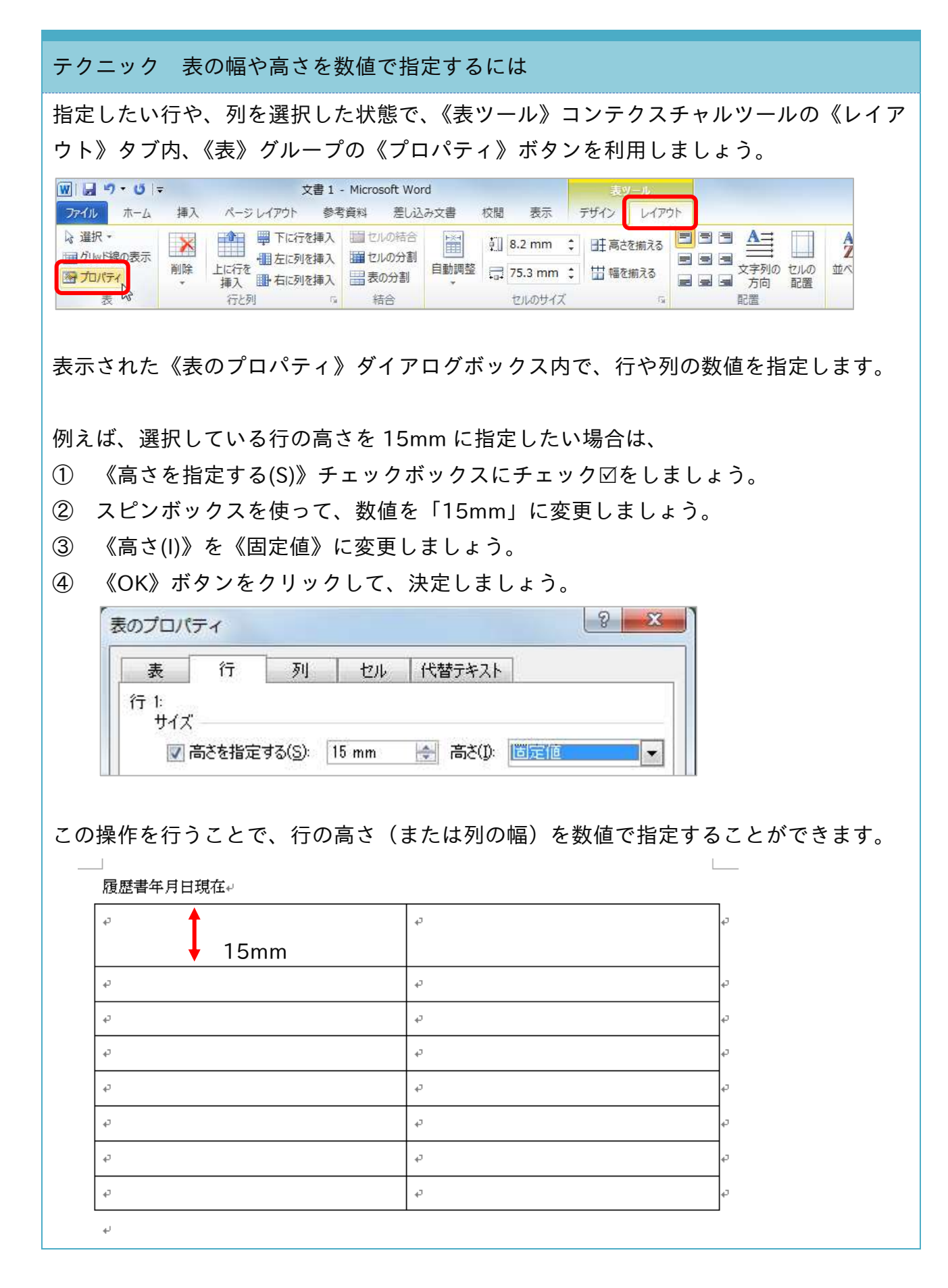

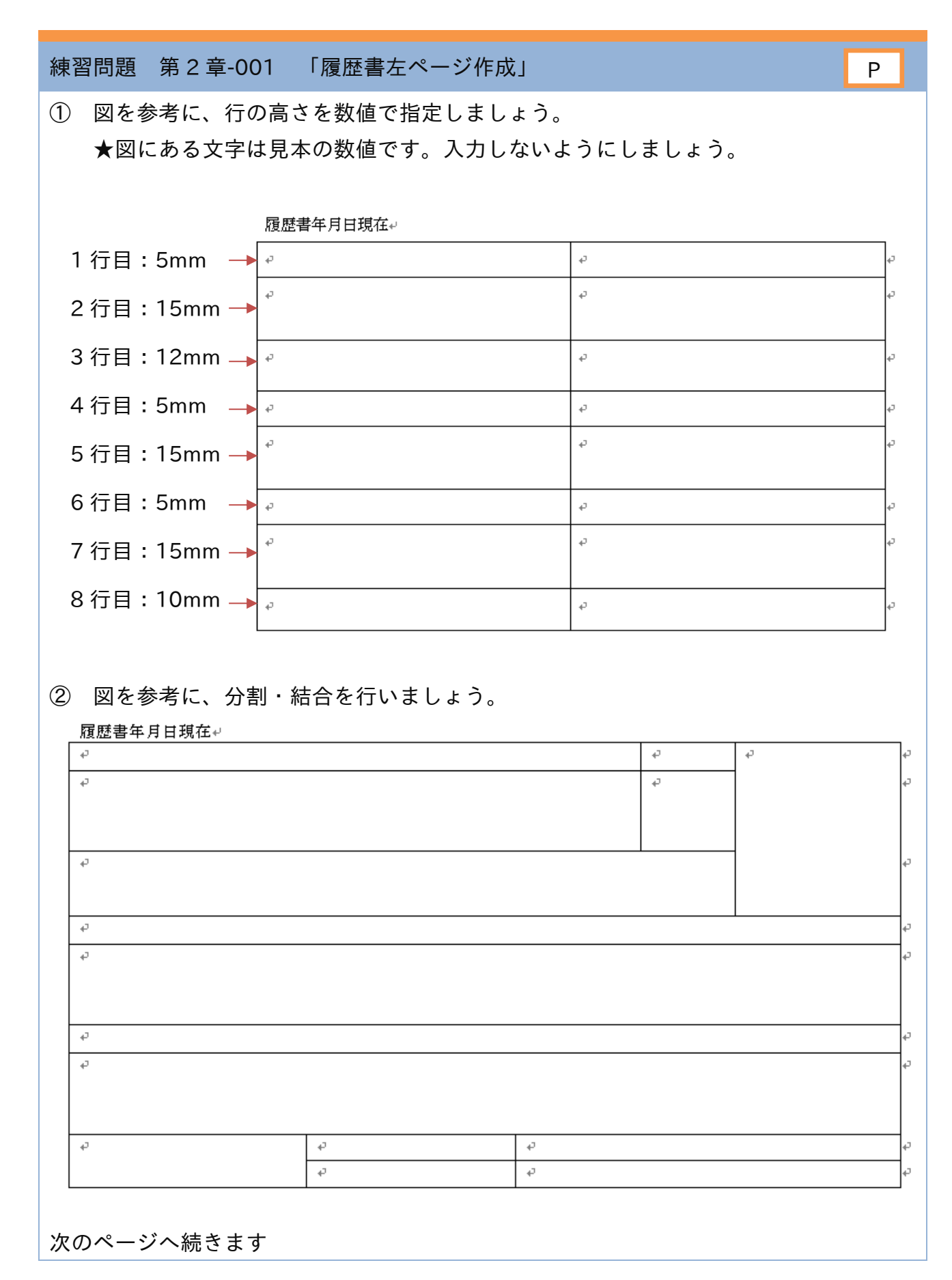

| 習問題                 | 第2章-001                               | 「履歴書左ページ作成         | ĹĴ       | (続き)    |               |       |          |
|---------------------|---------------------------------------|--------------------|----------|---------|---------------|-------|----------|
| 図を参                 | 🗞 考に、線種の                              | )変更、不要線の削除を        | しまし      | しょう。    |               |       |          |
| ★見オ                 | ⊧は、外枠が太                               | 、線(1.5pt)になってい     | ヽます      | 0       |               |       |          |
| ★また                 | と、点線は印刷                               | 上分かりやすくするため        | り、点の     | の間隔が広い  | い罫線           | を選んでい | いますが、    |
| 実際に                 | には一番小さい                               | 、点線が望ましいと思い        | ます。      |         |               |       |          |
| 履歴書                 | 年月日現在↩                                |                    |          |         |               |       |          |
| 47                  |                                       |                    |          | сь<br>С |               | 47    | сь<br>С  |
| ÷                   |                                       |                    |          | ¢.      |               |       | تي       |
|                     |                                       |                    |          |         |               |       |          |
| ÷                   |                                       |                    |          |         |               | 1     | ç.       |
|                     |                                       |                    |          |         |               |       |          |
| с.                  |                                       |                    |          |         |               | 1     | ته       |
| 47                  |                                       |                    |          |         |               |       | ته<br>ا  |
|                     |                                       |                    |          |         |               |       |          |
| ę                   |                                       |                    |          |         |               |       | ې<br>م   |
| сь.<br>Св           |                                       |                    |          |         |               |       | ب        |
|                     |                                       |                    |          |         |               |       |          |
|                     |                                       | 4                  | 1.1      |         |               |       |          |
| Ŧ                   |                                       | <del>ب</del><br>ته |          |         |               |       | ې<br>ب   |
| -1                  |                                       |                    | 1        |         |               |       |          |
|                     |                                       | 7                  |          |         |               |       |          |
| 図を参                 | ぶ考に、又字を                               | :人刀しましょう。          |          |         |               |       |          |
| <u>履歴書年</u><br>ふりがか | 月日現在↩<br>↩                            |                    |          | * 9     | ま・ <i>士</i> ゃ | ت.    | ر.       |
| .5.7, / .a          | · · · · · · · · · · · · · · · · · · · |                    |          |         | · ^ ·         | •     | ب        |
|                     |                                       |                    |          |         |               |       |          |
|                     |                                       |                    |          |         |               |       |          |
| 生年月日                | 年月日(満歳)↩                              |                    |          |         |               |       | с,<br>С  |
|                     |                                       |                    |          |         |               |       |          |
| ふりがな                | <i>ې</i>                              |                    |          |         |               |       | ۵        |
| 現住所〒                | \$                                    |                    |          |         |               |       | ⊂ه       |
|                     |                                       |                    |          |         |               |       |          |
| ふりがな                | ç                                     |                    |          |         |               |       | ته<br>ته |
| 連絡先王                |                                       |                    |          |         |               |       | ¢        |
| ↩<br>方↩             |                                       |                    |          |         |               |       |          |
| 推出委託                | 周安雷託。                                 | ermail (堆盅) - 1    |          |         |               |       |          |
| 防市电话                | 凹处电品型                                 | e-mail (パソコン) @    |          |         |               |       | ب<br>ب   |
|                     |                                       |                    | 1        |         |               |       |          |
| <u></u> のペーシ        | バへ続きます                                |                    | <u>,</u> |         |               |       |          |